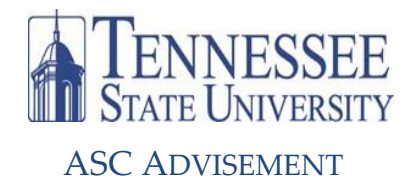

Jian Applications

## How Do I Find My Class Schedule In myTSU?

| Banner Services                                                                                                    |                                                                                                    |
|----------------------------------------------------------------------------------------------------|----------------------------------------------------------------------------------------------------|
| People Admin - HR System                                                                                                    |                                                                                                    |
| CBMS - Events Management System                                                                                                  | 1. Log on to myTSU.                                                                                                    |
| TMA - Facility Work Request                                                                                                    |                                                                                                    |
| SciQuest                                                                                                    | 2. From the main page, click the Banner Services tab.                                                                                                    |
| Citrix Portal - Remote Application Access                                                                                        |                                                                                                    |
| Service Now - IT Help Desk Ticketing System                                                                                      |                                                                                                    |
| Research - Intent to Submit a Proposal                                                                                           |                                                                                                    |
| Ranner Workflow                                                                                                    |                                                                                                    |
| Degree Marke                                                                                                    |                                                                                                    |
| Liegree Works                                                                                                    |                                                                                                    |
|                                                                                                    |                                                                                                    |
|                                                                                                    | ENNESSEE<br>AND UNIVERSITY                                                                                                    |
|                                                                                                    | My Account<br>Intent Layout Visu are currently logged in.                                                                                                    |
|                                                                                                    | Iain EMAIL Ask TSU Student News Campus News Library Banner Services Live Mail Acad Prog                                                                                                    |
|                                                                                                    | Student Financial Ald Faculty Services Employee                                                                                                    |
| 3. From the Main Menu, click the Stude                                                                                           | nt link search oo                                                                                                    |
|                                                                                                    | Main Menu                                                                                                    |
|                                                                                                    | Student                                                                                                    |
|                                                                                                    | Apply for Financial Add. Vew financial add status and elipibility, accept award offers, and view loan applications.                                                                                                    |
|                                                                                                    | Pactury and Advisors<br>Enter Grades and Registration Overrides, View Class Lists and Student Information<br>Employee                                                                                                    |
|                                                                                                    | Time tenses, time of benefits, wave of pio date, payritide, wu forms, we date.<br>TSU Parking System<br>Pay Parking Citations, buy Parking DecallyParmits                                                                                                    |
|                                                                                                    | RELEASE: 0.5.2                                                                                                    |
|                                                                                                    |                                                                                                    |
|                                                                                                    |                                                                                                    |
| I ENNESSEE<br>Sout Usayasaty                                                                                                    |                                                                                                    |
| My Account You are currently logged in.                                                                                          |                                                                                                    |
| Main EMAIL Ask TSU Student News Campus News Library Banner Services Live Mail Acad Prog Tenure SACS Monitor                      |                                                                                                    |
| Cimential Add Earning Condenses Condenses                                                                                        |                                                                                                    |
| Search Ge                                                                                                    |                                                                                                    |
| Student                                                                                                    |                                                                                                    |
| Adventure                                                                                                    |                                                                                                    |
| 2019 for Admission Device Eshting Applications<br>Registration<br>Chark your exemption.comp.comp.steddie and add or drap classes | 4. From the Student menu, click the <b>Registration</b> link.                                                                                                    |
| View Verweiten Rode, grades and transcripts                                                                                      |                                                                                                    |
| Subern Account information, confirm errolment and make credit card payment Refund Account Information                            |                                                                                                    |
| TSU Menure Account Internation RELEASE: 8.5.4                                                                                    |                                                                                                    |
| © 2014 Ellucian Company L.P. and its affiliates.                                                                                 |                                                                                                    |
|                                                                                                    |                                                                                                    |
|                                                                                                    |                                                                                                    |
|                                                                                                    | L'ENNESSEE                                                                                                    |
|                                                                                                    | VITE UNIVERSITY Welcome Wy Account Welcome                                                                                                    |
| 5. From the Registration menu, click the Stu                                                                                     |                                                                                                    |
|                                                                                                    | Main EMAIL ASK ISU SUBERLINEWS CAMPUS NEWS LIDIARY BEIMINGSCHUDS LIVE MAIR ACAO Prog. Fenure SA                                                                                                    |
| Schedule link.                                                                                                    | Student Financial Aid Faculty Services Employee                                                                                                    |
| Search Co                                                                                                    |                                                                                                    |
| 6. You will then be asked to choose the term; choose the Registration                                                            |                                                                                                    |
| current term for which you are registering and Click                                                                             |                                                                                                    |
| Submit Your course schedule will display                                                                                         |                                                                                                    |
| Student Detail Schedule                                                                                                    |                                                                                                    |
|                                                                                                    | K-growth and the second second |
|                                                                                                    | Registration history<br>RELEASE: 8.5.4                                                                                                    |
| 100.111                                                                                                    | © 2014 Ellucian Company L.P. and its affiliates.                                                                                                    |

**ASC Advisement Student Success Center 201** 615-963-5531 | advisement@tnstate.edu http://www.tnstate.edu/asc/advisement\_center.aspx